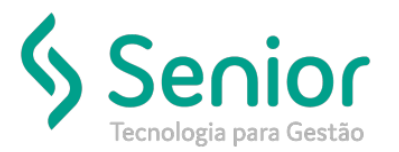

## Banco de Soluções

## O que ocorre?

Recalcular o Saldo da Conta de Movimento Financeiro

## O que fazer para resolver?

Acessar a tela de recálculo

## Onde e como fazer para resolver?

Para recalcular o Saldo da conta de movimento financeiro, vamos acessar:

Trucker > Financeiro > Tesouraria > Recálculo do Saldo da Conta de Movimento Financeiro.

| Recálculo do Saldo da Conta de Movimento Finaceiro |                   |
|----------------------------------------------------|-------------------|
| $\Rightarrow$                                      |                   |
| 8                                                  |                   |
| A Partir de                                        |                   |
| Conta Mvto Fin                                     |                   |
|                                                    |                   |
|                                                    | Recalcular Eechar |

I

Basta inserirmos uma data, e a partir desta data o Sistema irá realizar o recálculo, juntamente com a conta de movimento financeiro.